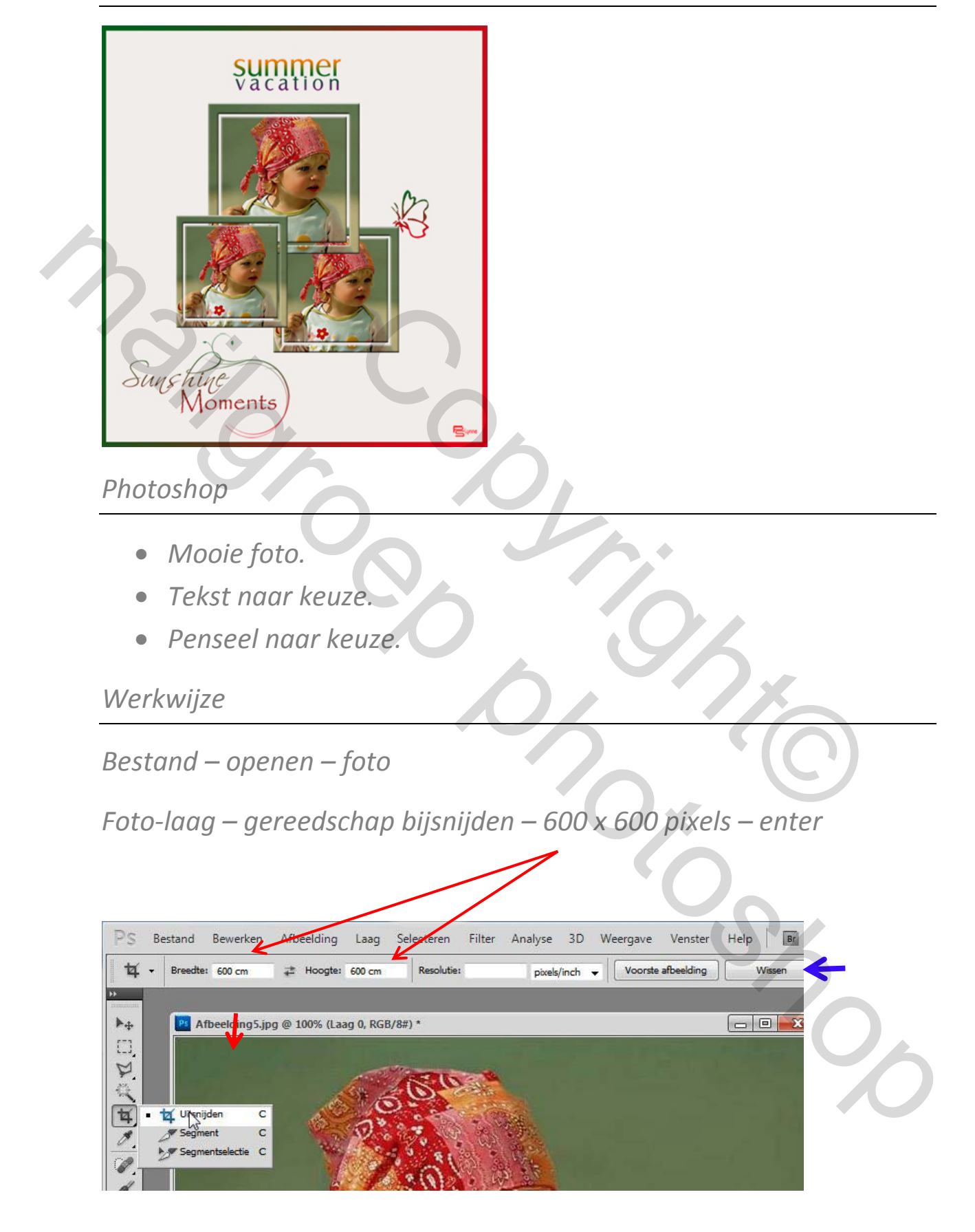

*Opmerking voor nieuwelingen : de instellingen 600 x 600 pixels na het werkje best weer wissen ( blauwe pijl)* 

30

Dan kan je weer normaal bijsnijden !!!!

Foto is nu vierkant bijgesneden.

• Foto-laag – rechts klikken – dupliceren.

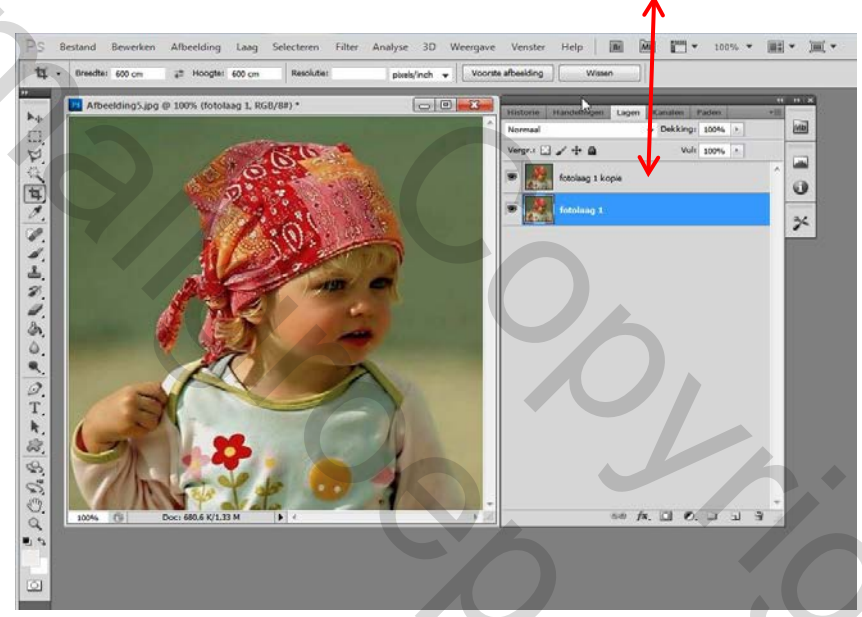

Oogje van de foto-laag 1 kopie uitvinken.

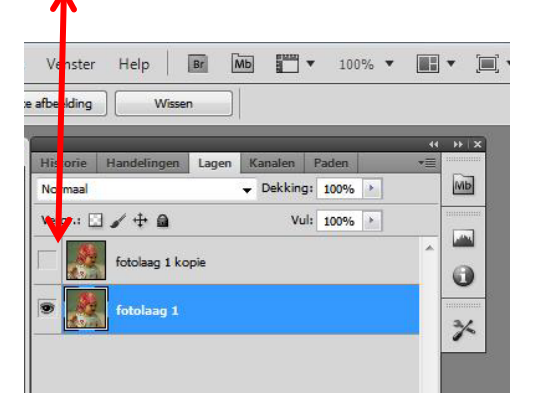

Foto-laag 1 activeren – met rechthoekig selectiekader de hele foto selecteren

• Selecteren - Bewerken – slinken 40 pixels – delete

Selectiekader blijft actief !!!!!!

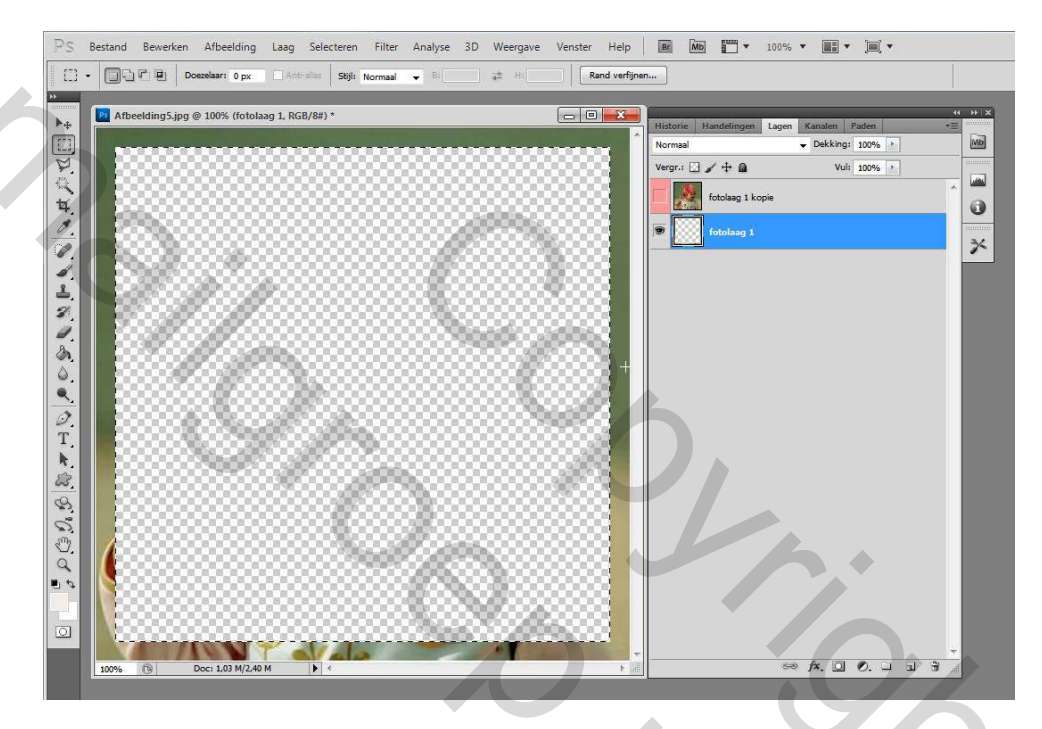

Foto-laag kopie oogje terug aanvinken – de laag activeren

- \* Selecteren Bewerken slinken 10 pixels
- \* Selecteren Selectie omkeren delete
- \* Selecteren Deselecteren

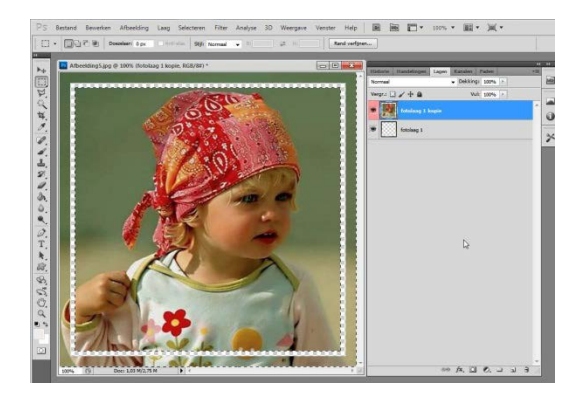

Laag – Verenigen zichtbaar (beide lagen zijn nu samen gevoegd)

2

## Laag – laagstijl – schuine kant/reliëf

- Diepte 93%
- Formaat 1
- Hoek 120°

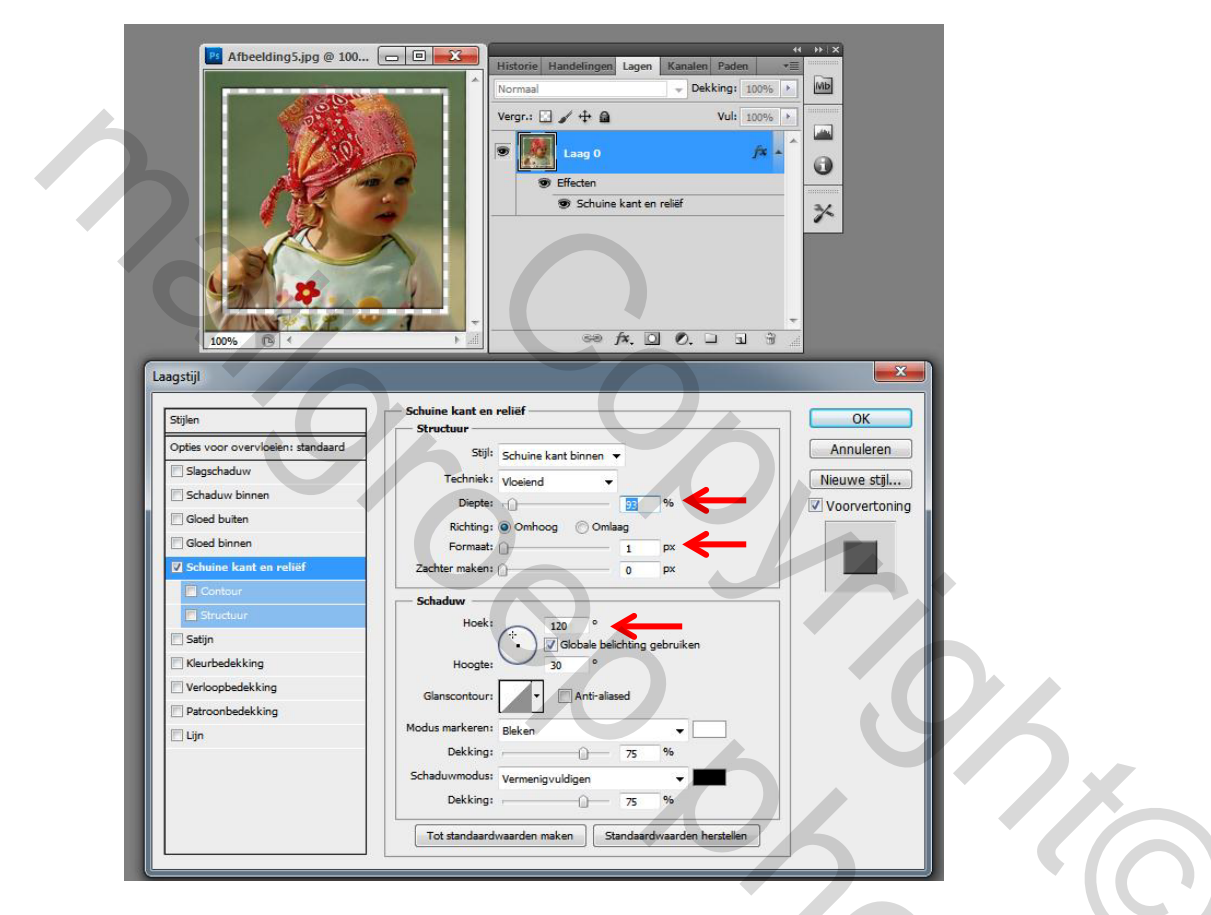

Bestand – nieuw breedte 600 pixels x hoogte 650 pixels – kleur wit.

Foto - verkleinen tot 240 pixels x 240 pixels en op de achtergrond schikken naar keuze.

2

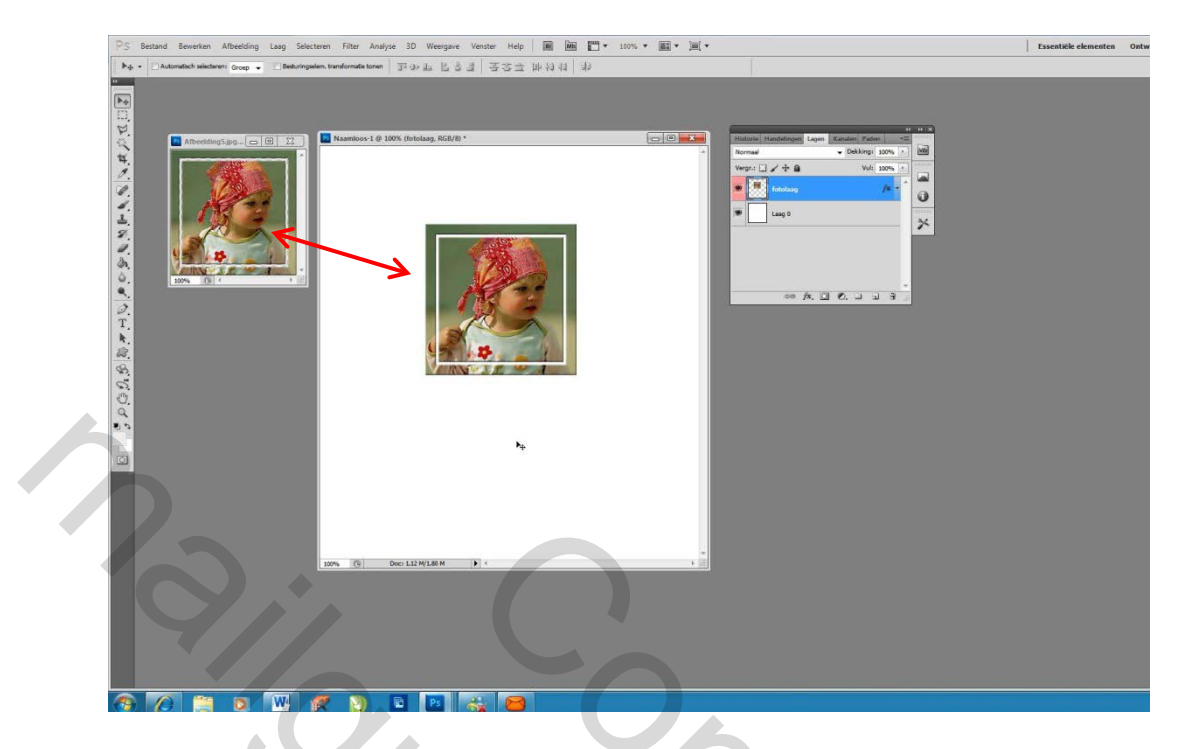

Foto - nogmaals verkleinen tot 200 x 200 pixels – en op de achtergrond plaatsen- deze laag onder de eerste foto-laag plaatsen.

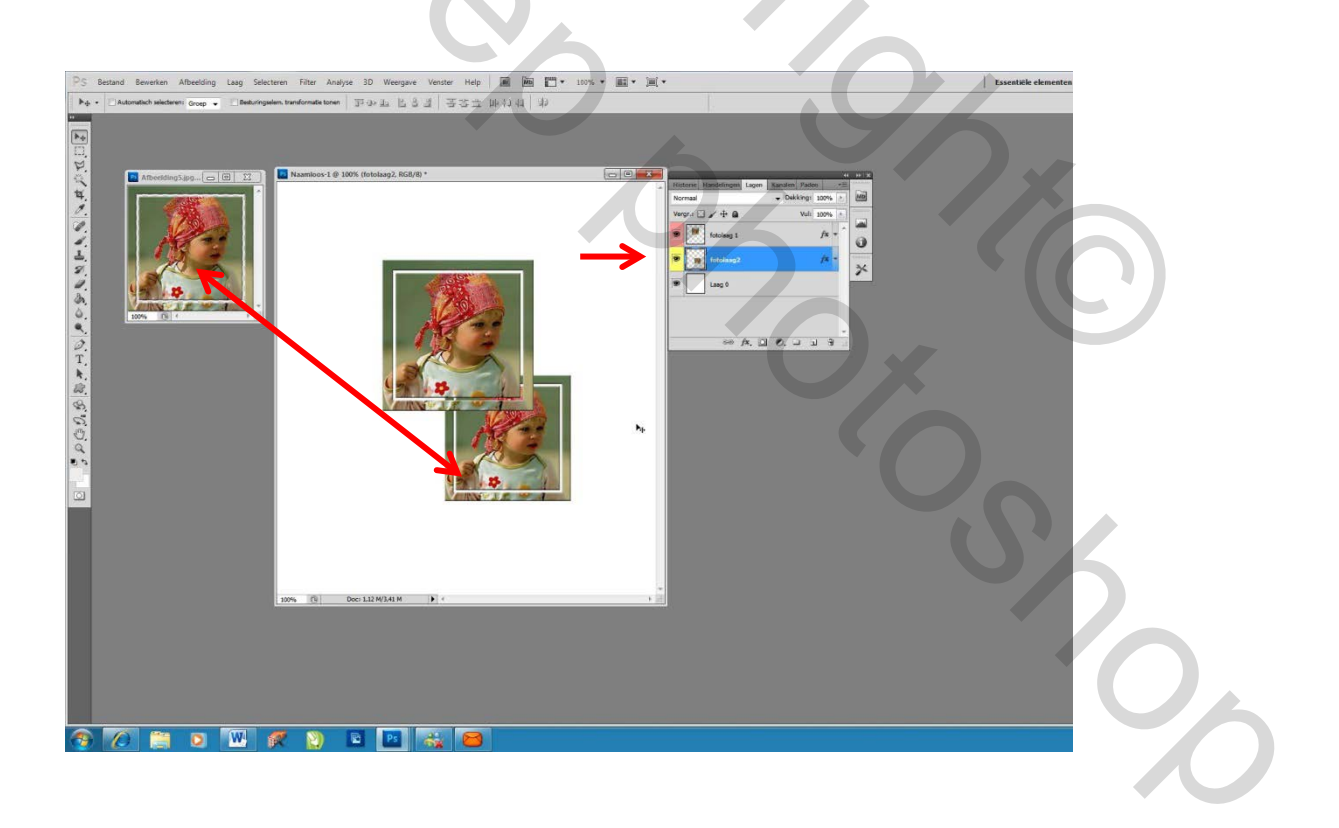

Foto – nogmaals verkleinen tot 180 x 180 pixels – op de achtergrond plaatsen.

30

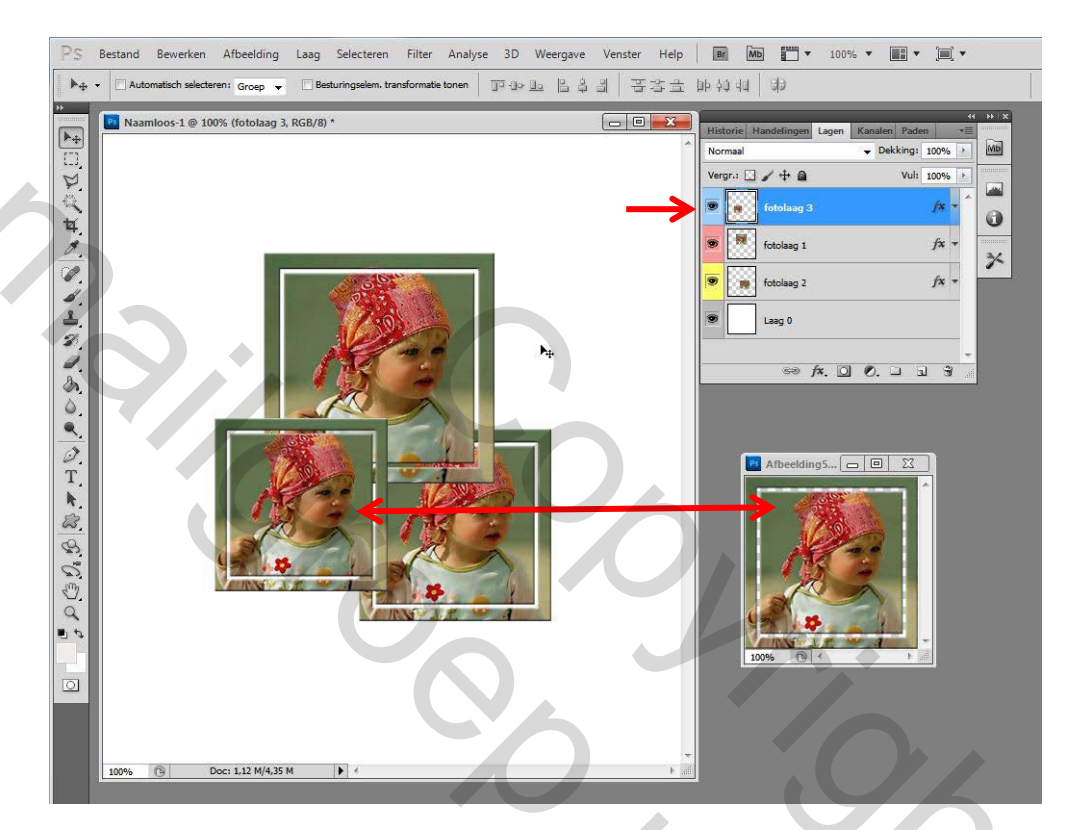

Nu verder afwerken naar keuze !!!!

\*Achtergrond eventueel een kleurtje geven

- \* tekst of WordArt toevoegen
- \* detail toevoegen bv : vlinder
- \* kaderen of omlijnen.

Veel succes

Groetjes Lynne

Mailer Contractions